## Pokyny

## na vkladanie nového podujatia na portál www.folklorfest.sk

Vopred si pripravte obrázok, ktorý bude charakterizovať typ a obsah podujatia. Dajte si ho na Pracovnú plochu Vášho počítača a *pomenujte.* Budete ho potrebovať v treťom kroku. V každom prípade odporúčame, aby pri všetkých podujatiach bol úvodný obrázok !

V prípade, že sa obrázok, alebo obrázky nedarí vložiť, pošlite nám ich mailom na <u>info@folklorfest.sk</u> a administrátor Vám ho tam vloží do Vášho podujatia.

Po otvorení stránky, kliknite na :

- 1. + VLOŽIŤ PODUJATIE
- 2. Vpísať do rubrík Názov podujatia.
- Obrázok podujatia: Kliknite na Prehľadávať..., otvorí sa Vám pracovná plocha. Vľavo dolu máte nadpis Názov súboru – tam napíšte pomenovanie Vášho obrázku a vpravo dole kliknite Uložiť.
- 4. Vyplniť Začiatok podujatia, Koniec podujatia, zakliknúť Témy.
- Miesto podujatia v prípade, že obec, alebo mesto má mestské štvrte, resp. mestské časti napr. Brezno – Hálny, Bratislava – Rača a podobne, uveďte detailnejšie lokalitu miesta konania.
- 6. Web: tu uveďte www. stránky usporiadateľa podujatia, www. obce a dajte aj www. kalendára podujatí v obci.
- Kde sa dajú získať ďalšie informácie : dajte tel. číslo a mail na usporiadateľa podujatia, alebo na Obecný úrad, kde majú informácie o konaní podujatia.
- Popis podujatia: popíšte podujatie a ak existuje niečo, čo nie je všeobecne známe, alebo je veľmi zaujímavé, alebo je rarita v regióne, alebo aj mimo regiónu určite takáto informácia prispeje k atraktívnosti Vami vloženého podujatia.
- 9. Zvyšné rubriky vypíšte podľa predtlače a kliknite na Vložiť podujatie.

## Ak sa Vám nebude dariť vloženie Vášho podujatia, pošlite nám mailom potrebné informácie a my Vám Vaše podujatie vložíme na www.folklorfest.sk.

V prípade potreby obráťte sa mailom na nás a ochotne sme Vám k dispozícii.